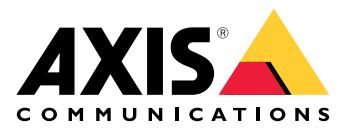

# **AXIS Installer**

Podręcznik użytkownika

# Co nowego?

# Lipiec 2025

Nowe funkcje w tej wersji:

• Aplikacji można obecnie używać do wykrywania urządzeń innych dostawców. Więcej informacji znajduje się w rozdziale .

## Informacje

Korzystając z aplikacji AXIS Installer, można łatwo uzyskać dostęp do urządzeń podczas instalacji, zarówno za pomocą narzędzia AXIS T8415 Wireless Installation Tool, jak i w dowolnej sieci lokalnej.

Aplikacja umożliwia konfigurowanie ustawień urządzenia oraz dostęp do podglądu na żywo w celu upewnienia się, że umiejscowienie i ustawienie ostrości urządzenia są prawidłowe. Można również uzyskać szybki dostęp do instrukcji instalacji i obsługi, na przykład skanując kod QR Code<sup>®</sup> znajdujący się na kluczu uwierzytelniania właściciela.

QRCode to zastrzeżony znak towarowy należący do Denso Wave Incorporated w Japonii i w innych krajach.

# Od czego zacząć

Aplikacja AXIS Installer jest zgodna ze smartfonami i tabletami z systemami Android i iOS. Aplikację do zainstalowania można pobrać ze sklepu Google Play lub App Store.

### Urządzenia z systemem Android

Kliknij Download (Pobierz) lub zeskanuj poniższy kod QR:

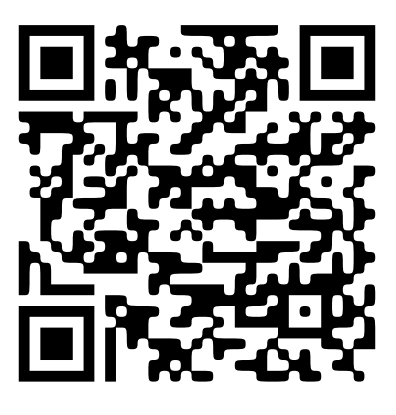

Urządzenia z systemem iOS

Kliknij Download (Pobierz) lub zeskanuj poniższy kod QR:

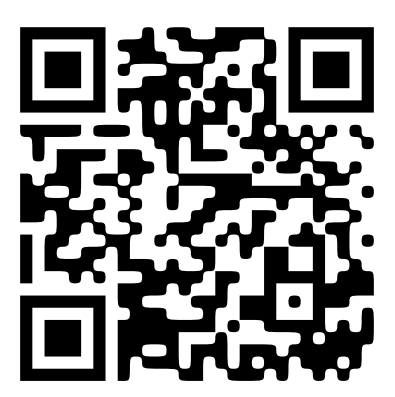

# Wykrywanie urządzeń

## Wykrywanie urządzeń za pomocą narzędzia AXIS T8415

Aplikacji AXIS Installer można używać z narzędziem AXIS T8415 Wireless Installation Tool do wykrywania urządzeń z oprogramowaniem układowym AXIS OS – jednego lub kilku jednocześnie.

 Skonfiguruj narzędzie AXIS T8415 zgodnie z instrukcją instalacji. Instrukcja instalacji jest dostępna na stronie axis.com/products/axis-t8415-wireless-installation-tool/ support.

Uwaga

Pamiętaj, aby włączyć wbudowany serwer DHCP w narzędziu AXIS T8415.

- 2. Aby wykryć jedno urządzenie: Podłącz urządzenie bezpośrednio do portu CAM (PoE) w narzędziu AXIS T8415 za pomocą kabla Ethernet.
- 3. Sprawdź, czy wskaźnik PoE się świeci.
- 4. Aby wykryć wiele urządzeń: Podłącz urządzenia do przełącznika sieciowego oraz podłącz przełącznik do portu NET w narzędziu AXIS T8415 za pomocą kabla Ethernet.
- 5. Podłącz smartfon lub tablet do sieci Wi-Fi narzędzia AXIS T8415.
- 6. Otwórz aplikację AXIS Installer.
- 7. Przejdź do obszaru Discover (Wykryj), w którym wykryte urządzenia pojawią się na liście.

## Wykrywanie urządzeń w sieci lokalnej

Aplikacji można używać do wykrywania urządzeń z oprogramowaniem układowym AXIS OS i urządzeń innych firm w sieci lokalnej.

- 1. Podłącz urządzenie lub urządzenia do sieci lokalnej.
- 2. Podłącz smartfon lub tablet do tej samej sieci za pośrednictwem punktu dostępu Wi-Fi lub za pomocą klucza sprzętowego.
- 3. Otwórz aplikację AXIS Installer.
- 4. Przejdź do obszaru **Discover** (Wykryj), w którym wykryte urządzenia pojawią się na liście. Urządzenia inne niż z oprogramowaniem układowym AXIS OS pojawią się w sekcji **Other devices** (Inne urządzenia).

# Konfiguruj urządzenia

Za pomocą aplikacji AXIS Installer można uzyskać dostęp do ustawień urządzenia i podglądu na żywo oraz je skonfigurować.

### Uwaga

Ustawienia dostępne w aplikacji zależą od funkcji obsługiwanych przez urządzenie. Urządzenia z oprogramowaniem układowym innym niż AXIS OS obsługują jedynie dostęp do własnego interfejsu WWW, który otworzy się w oknie domyślnej przeglądarki.

## Logowanie lub ustawianie hasła

- 1. Przejdź do obszaru Discover (Wykryj) w aplikacji AXIS Installer.
- 2. Dotknij urządzenia na liście, aby się zalogować lub ustawić hasło. Możesz również wybrać wiele urządzeń z listy.
- 3. Ustaw lub wprowadź poświadczenia urządzenia.

## Konfigurowanie ustawień podstawowych

- 1. Przejdź do listy urządzeń w aplikacji AXIS Installer.
- 2. Dotknij jednego z urządzeń na liście.
- 3. Dotknij ustawienia, które chcesz skonfigurować.
  - Capture mode and power line frequency (Tryb rejestracji i częstotliwość zasilania): Wybierz tryb rejestracji i częstotliwość zasilania odpowiednią dla Twojego regionu.
  - **Network (Sieć)**: Dodaj ustawienia protokołu TCP/IP i przyjaznej nazwy.
  - **Date and time (Data i godzina)**: Wybierz strefę czasową i opcje synchronizacji czasu.

## Dostosowywanie podglądu na żywo

- 1. Przejdź do listy urządzeń w aplikacji AXIS Installer.
- 2. Dotknij jednego z urządzeń na liście.
- 3. Dotknij podglądu na żywo.
- 4. Dostosuj podgląd na żywo. Dostępne są następujące ustawienia, w zależności od funkcji obsługiwanych przez urządzenie:
  - Autofokus
  - Obróć
  - Ujęcie
  - Siatka

## Konfigurowanie ustawień zaawansowanych

- 1. Przejdź do listy urządzeń w aplikacji AXIS Installer.
- 2. Dotknij jednego z urządzeń na liście.
- Dotknij Advanced settings (Ustawienia zaawansowane). Spowoduje to otwarcie w aplikacji interfejsu WWW urządzenia oraz umożliwi dodanie lub zmodyfikowanie ustawień dostępnych w interfejsie WWW.

#### Uwaga

Więcej informacji na temat opcji i ustawień interfejsu WWW można znaleźć w instrukcji obsługi urządzenia. Wszystkie instrukcje obsługi można znaleźć bezpośrednio w aplikacji, patrz .

# Uzyskiwanie dostępu do dokumentacji

W aplikacji AXIS Installer można łatwo znaleźć instrukcje instalacji i obsługi urządzeń Axis, na przykład skanując kod QR znajdujący się na kluczu uwierzytelniania właściciela urządzenia lub wyszukując konkretne urządzenie. Można również znaleźć dokumentację dotyczącą innych rodzajów produktów Axis, takich jak aplikacje i oprogramowanie.

#### Uwaga

Do otwarcia dokumentacji urządzenia potrzebny jest dostęp do Internetu.

Skanowanie kodu QR na kluczu uwierzytelniania właściciela urządzenia:

- 1. Otwórz aplikację AXIS Installer.
- 2. Przejdź do sekcji Manuals (Instrukcje).
- 3. Dotknij 🕮 i zeskanuj kod QR umieszczony na kluczu uwierzytelniania właściciela. Klucz ten można znaleźć w opakowaniu kupionego urządzenia.
- 4. Wybierz Installation (Instalacja), aby otworzyć instrukcję instalacji, lub Manual (Instrukcja), aby otworzyć instrukcję obsługi.

Otwieranie dokumentacji wykrytego urządzenia:

- 1. Otwórz aplikację AXIS Installer.
- 2. Przejdź do sekcji Discover (Wykryj).
- 3. Dotknij jednego z urządzeń na liście.
- 4. Przejdź do obszaru Device manuals (Instrukcje urządzeń), a następnie dotknij Manuals (Instrukcje).
- 5. Wybierz Installation (Instalacja), aby otworzyć instrukcję instalacji, lub Manual (Instrukcja), aby otworzyć instrukcję obsługi.

Wyszukiwanie określonego urządzenia lub produktu Axis:

- 1. Otwórz aplikację AXIS Installer.
- 2. Przejdź do sekcji Manuals (Instrukcje).
- 3. Wpisz nazwę urządzenia lub produktu Axis w polu wyszukiwania. Możesz również wybrać kategorię, aby znaleźć szukane urządzenie lub produkt.
- 4. Wybierz Installation (Instalacja), aby otworzyć instrukcję instalacji, lub Manual (Instrukcja), aby otworzyć instrukcję obsługi.

# Archiwum wydań

## Kwiecień 2025

Nowe funkcje w tej wersji:

- Obecnie można używać aplikacji do wykrywania urządzeń w sieci lokalnej, na przykład za pomocą narzędzia AXIS T8415 Wireless Installation Tool. Więcej informacji znajduje się w rozdziale .
- Dodaliśmy możliwość konfigurowania podstawowych ustawień urządzenia w aplikacji
- Dodaliśmy również opcję konfigurowania ustawień zaawansowanych po otwarciu interfejsu WWW urządzenia w aplikacji

## Zmiany w stosunku do poprzedniej wersji:

• Tymczasowo usunęliśmy możliwość rejestrowania i dołączenia urządzeń do platformy My Systems za pośrednictwem aplikacji

© 2023 – 2025 Axis Communications AB

2025-07 (M3.4)

T10194463\_pl